## Activation de votre nouvelle adresse de courriel Outlook

- 1. À partir d'un navigateur web, rendez-vous à l'adresse suivante : https://outlook.office.com
- 2. Entrez votre adresse courriel sécurisée : \*\*\*.\*\*\*.med@ssss.gouv.qc.ca puis cliquez sur l'icône Suivant

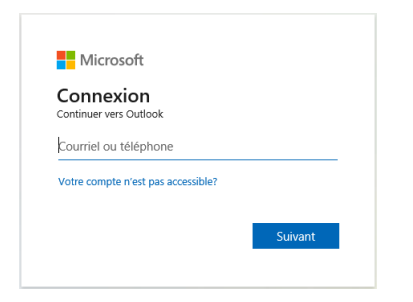

3. Entrez le mot de passe temporaire : Bonjour2020\$ (B majuscule) puis cliquez sur l'icône Connexion

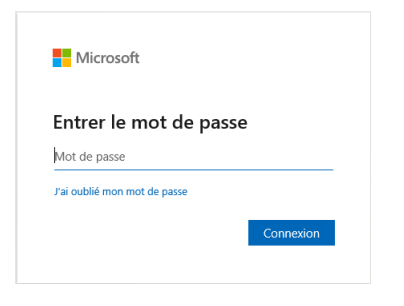

4. Procédez à la mise à jour votre mot de passe en respectant les consignes puis cliquez sur l'icône Connexion

| Microsoft                                                                                                    |   |
|----------------------------------------------------------------------------------------------------|---|
| Mettre à jour votre mot de<br>passe                                                                                                  |   |
| Vous devez mettre à jour votre mot de passe parc<br>que vous vous connectez pour la première fois ou<br>votre mot de passe a expiré. | e |
| Mot de passe actuel                                                                                                    |   |
| Nouveau mot de passe                                                                                                    |   |
| Confirmer le mot de passe                                                                                                    |   |
| Connexio                                                                                                    | n |

5. À l'étape : Plus de renseignements exigés cliquez sur l'icône **Suivant** (à noter que selon le navigateur utilisé cette étape peut venir avant celle de la mise à jour du mot de passe)

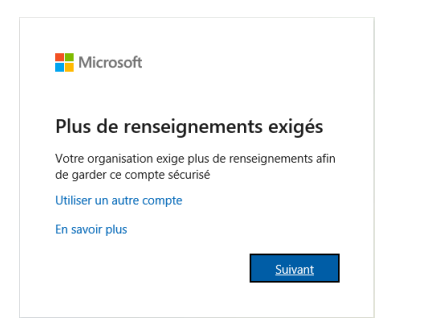

## 6. Répondez aux 5 questions de sécurité et cliquez sur l'icône Terminé

| Conserver votre compte sécurisé                                                                   |
|---------------------------------------------------------------------------------------------------|
| Votre organisation exige que vous définissiez les méthodes suivantes pour prouver votre identité. |
| Questions de sécurité                                                                             |
| Sélectionnez une question                                                                         |
| Sélectionnez une question                                                                         |
| Sélectionnez une question                                                                         |
| Sélectionnez une question                                                                         |
| Sélectionnez une question $\checkmark$                                                            |
| Terminé                                                                                           |

7. À l'étape : C'est fait! (Vos renseignements de sécurité ont été configurés) cliquez sur l'icône **Terminé** pour vous connectez

| Conserver votre compte sécurisé |                                                                                                    |  |  |  |  |  |
|---------------------------------|----------------------------------------------------------------------------------------------------|--|--|--|--|--|
| V                               | /otre organisation exige que vous définissiez les méthodes suivantes pour prouver votre identité.      |  |  |  |  |  |
| C'es                            | St fait!<br>nseignements de sécurité ont été configurés. Sélectionnez « Terminé » pour vous connecter: |  |  |  |  |  |
| ?                               | Questions de sécurité                                                                                  |  |  |  |  |  |
|                                 | Terminé                                                                                                |  |  |  |  |  |

8. À l'étape : Rester connecté? Si vous cliquez sur l'icône **Oui** vous n'aurez pas à entrer votre mot de passe à chaque utilisation

| Rester connecté?                                                                        |     |            |  |  |  |  |
|-----------------------------------------------------------------------------------------|-----|------------|--|--|--|--|
| Effectuez ceci pour réduire le nombre de fois que<br>vous êtes invité à vous connecter. |     |            |  |  |  |  |
| Ne plus afficher ce message                                                             |     |            |  |  |  |  |
|                                                                                         | Non | <u>Oui</u> |  |  |  |  |

À noter que selon le navigateur utilisé l'ordre des étapes ainsi que l'affichage à l'écran peuvent différées, mais elles demeurent tout-de-même similaires à celles répertoriées précédemment.